TAHOMA WEB ACCOUNT GUIDE

# SOMFY TAHOMA<sup>®</sup> BY SOMFY

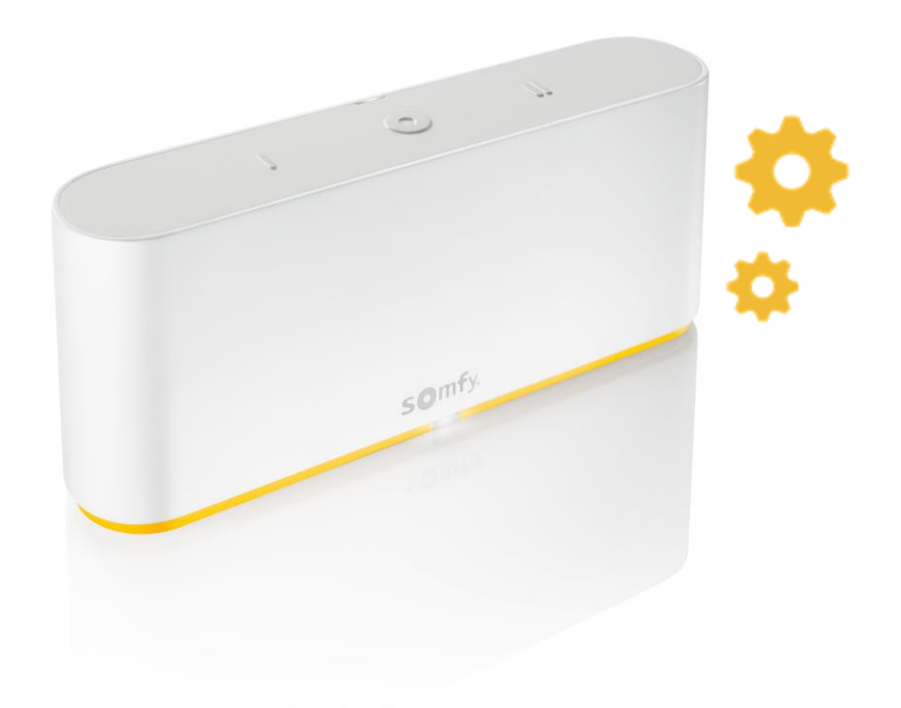

# ACCOUNT CHANGES AND RESETTING

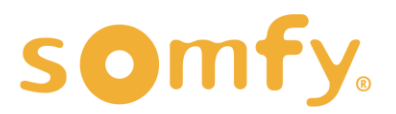

## TAHOMA WEB ACCOUNT GUIDE

## TAHOMA <sup>®</sup> BY SOMFY

VERSION 1.0 | OCTOBER 2023 | TECHNICAL SUPPORT

### TABLE OF CONTENTS

| ١.   | OVERVIEW                   | - 3 |
|------|----------------------------|-----|
| II.  | ACCOUNT CHANGES            | 4   |
| III. | RESETTING - "I AM MOVING"  | 6   |
| IV.  | RESETTING - "I AM SELLING" | 8   |

# TAHOMA WEB ACCOUNT GUIDE TAHOMA<sup>®</sup> BY SOMFY ACCOUNT SETTINGS AND RESETTING

VERSION 1.0 | OCTOBER 2023 | TECHNICAL SUPPORT

## I. OVERVIEW

The Somfy Organization's strength has been demonstrated with 50 years of experience in motorization. As leaders in the shading industry with innovative and modern solutions for homes and commercial buildings, Somfy offers the widest range of strong, quiet motors and controls for all types of applications and technologies.

Who is this Guide for?

This guide is aimed at providing support and guidance to dealers, installers, and end users for adjusting the account credentials or reset the TaHoma interface.

What does this Guide contain?

This guide contains instructions on how to change a TaHoma<sup>®</sup> by Somfy email address login credential and to clear scenes, personal information, history and reset the TaHoma interface using the Somfy website.

When should this Guide be used?

This guide should be followed any time after a TaHoma account is setup and validated.

Where to find web access used in this Guide? The steps of this guide are based on the use of Somfy website <u>www.somfysystems.com</u>.

Why to use the process in this guide?

This process is to be used for the following reasons;

- 1. The existing end user no longer owns, rents, or moved out of the house or commercial space
- 2. The existing end user/dealer is selling the TaHoma only

# NOTE: Once the email address is changed, the previous email cannot be used with the same TaHoma pin.

However, the previous email address can be used to activate a new TaHoma pin.

## II. ACCOUNT CHANGES

#### ACCOUNT EMAIL ADDRESS CHANGE

To change the TaHoma login to a different email address, follow the steps below. Following these steps will preserve the TaHoma device setup. If all devices need to be removed to be used for a new project, refer to the resetting section.

- 1. Go to www.somfysystems.com
- 2. SELECT "Person" icon

#### NOTE: SELECT the Menu icon (\_\_\_\_\_\_) to SELECT "TaHoma Account" when using a mobile device

| Somfy. Products Discover Somfy Support Where to buy |
|-----------------------------------------------------|
|                                                     |
| <complex-block></complex-block>                     |

- 3. ENTER the current credentials (email and password required)
- 4. SELECT "Connect"

| somfy.       | Products Discover Somfy Support Wh | nere to buy                  | 오 Search 이 몇 |
|--------------|------------------------------------|------------------------------|--------------|
| Home > Login |                                    |                              |              |
|              | Login                              |                              |              |
|              | Email *                            | Password *                   | ø            |
|              | Compulsory field                   | I have forgotten my password |              |
|              |                                    | Create my account            | Connect      |

5. SELECT "My personal information"

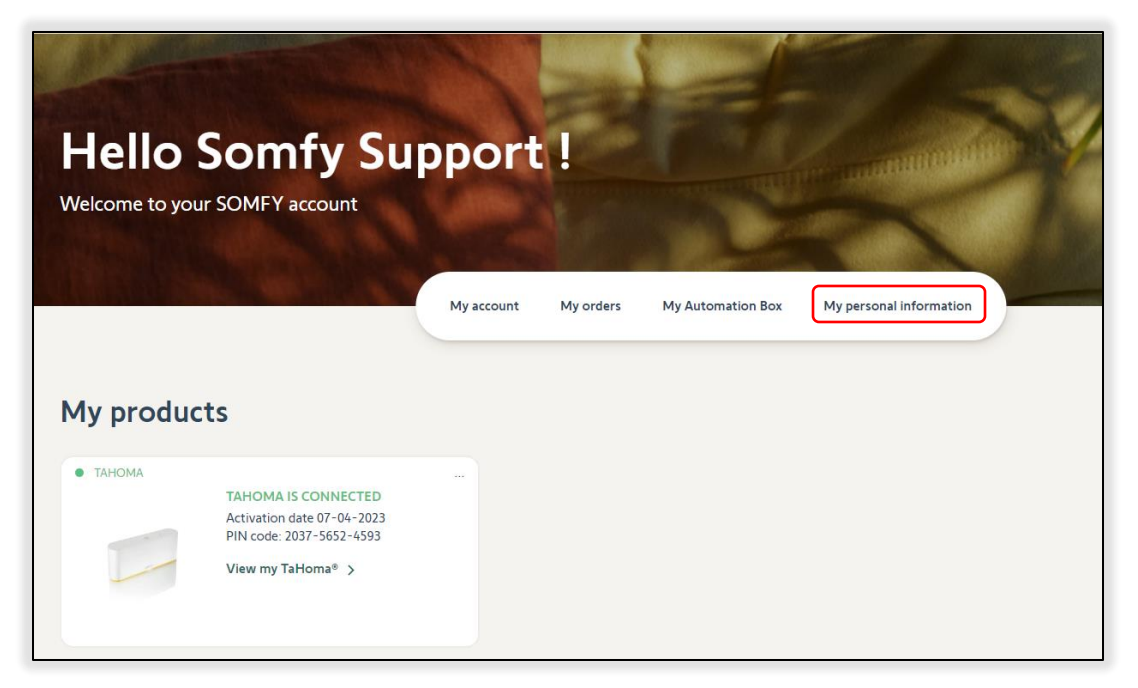

- 6. SELECT the email field and delete the current email address
- 7. ENTER the new email address to be used

*NOTE: An error will appear if the email entered has already been used to create an account* 

- 8. ENTER the same password under "Change my password"
- 9. SELECT "Submit" when complete

| First name *       |   | Name *       |  |
|--------------------|---|--------------|--|
| Somfy              |   | Support      |  |
| Email *            |   | Telephone    |  |
| somfy1@somfy.com   |   |              |  |
| Change my password |   |              |  |
| Old password       |   | New password |  |
|                    | ø |              |  |
| Confirmation       |   |              |  |
|                    |   |              |  |

The TaHoma account is now updated using the new email address.

#### RESETTING - "I AM MOVING"

To clear scenes, personal information and history, follow the steps below. Following these steps will preserve the TaHoma device setup. If all devices need to be removed to be used for a new project, refer to the next section.

1. SELECT "My Automation Box" or "View my TaHoma"

| Hello<br>Welcome to you | Somfy Su<br>ur SOMFY account                                                                     | pport      | L !       |                   |                         | 14 |
|-------------------------|--------------------------------------------------------------------------------------------------|------------|-----------|-------------------|-------------------------|----|
|                         |                                                                                                  | My account | My orders | My Automation Box | My personal information |    |
| • TAHOMA                | TAHOMA IS CONNECTED<br>Activation date 07-04-2023<br>PIN code: 2037-5652-4593<br>View my TaHoma® |            |           |                   |                         |    |

3. SELECT "Resetting your hub"

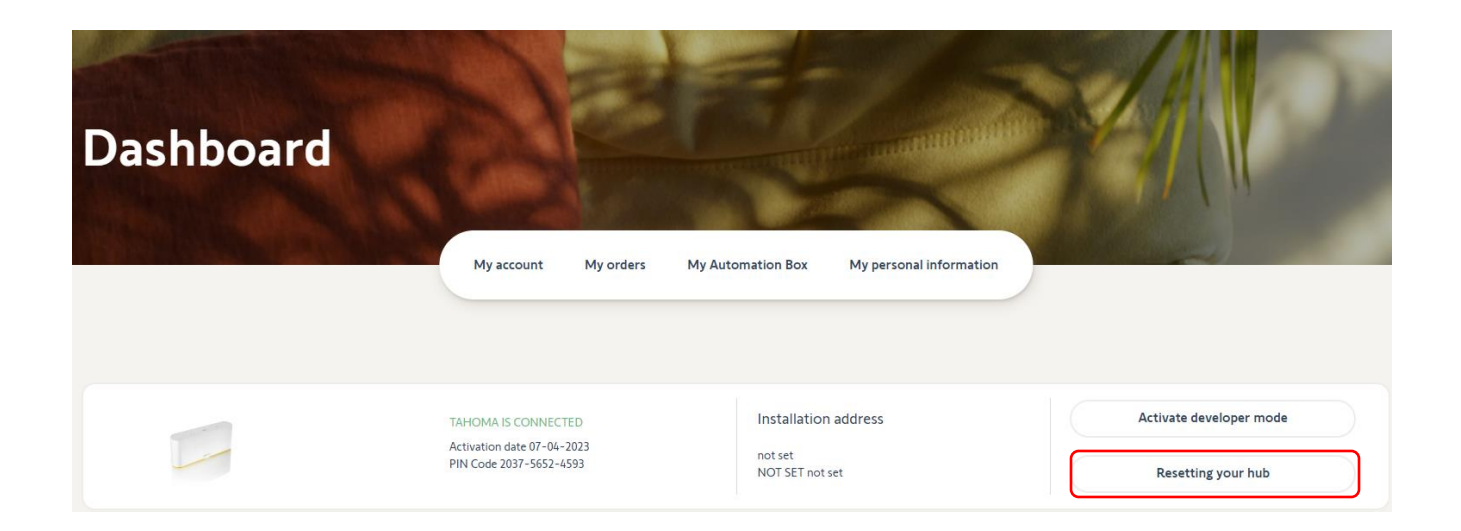

#### 5. SELECT "Moving Reset" under "I am moving"

| <b>I am moving</b><br>You are moving and leaving your Somfy hub behind. Your installer will be reset and you will no longer be able to access it<br>Your devices will remain paired and the following data will be deleted: |
|----------------------------------------------------------------------------------------------------|
| Your Scenes<br>Your personal information<br>Your history                                                                                                    |
| Your remaining devices Moving Reset                                                                                                    |

6. SELECT "Yes" to confirm or "No" to cancel

| Resetting your hub                                                                               |
|--------------------------------------------------------------------------------------------------|
| <b>Confirm</b><br>Are you sure you want to delete your installer and lose the data listed above? |
| Yes No                                                                                           |
|                                                                                                  |
| Resetting your hub                                                                               |
|                                                                                                  |
| Confirm                                                                                          |
| Are you sure you want to delete your installer and lose the data listed above?                   |
| Your hub was successfully reset; this page will automatically refresh in a few seconds.          |

The TaHoma is now cleared of all personal information, scenes, and history.

## IV. RESETTING - "I AM SELLING"

#### RESETTING - "I AM SELLING"

To clear all information including scenes, personal information, history, and devices follow the steps below. Following these steps will remove all devices, all programmed limits for motors will remain.

1. SELECT "My Automation Box" or "View my TaHoma"

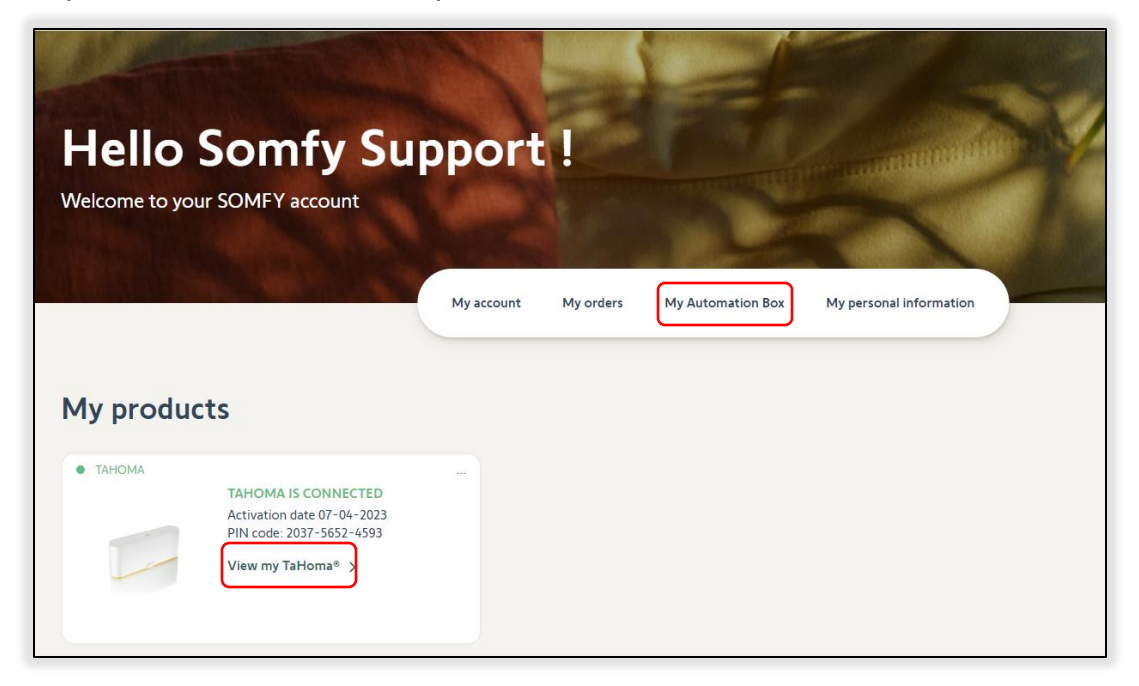

3. SELECT "Resetting you hub"

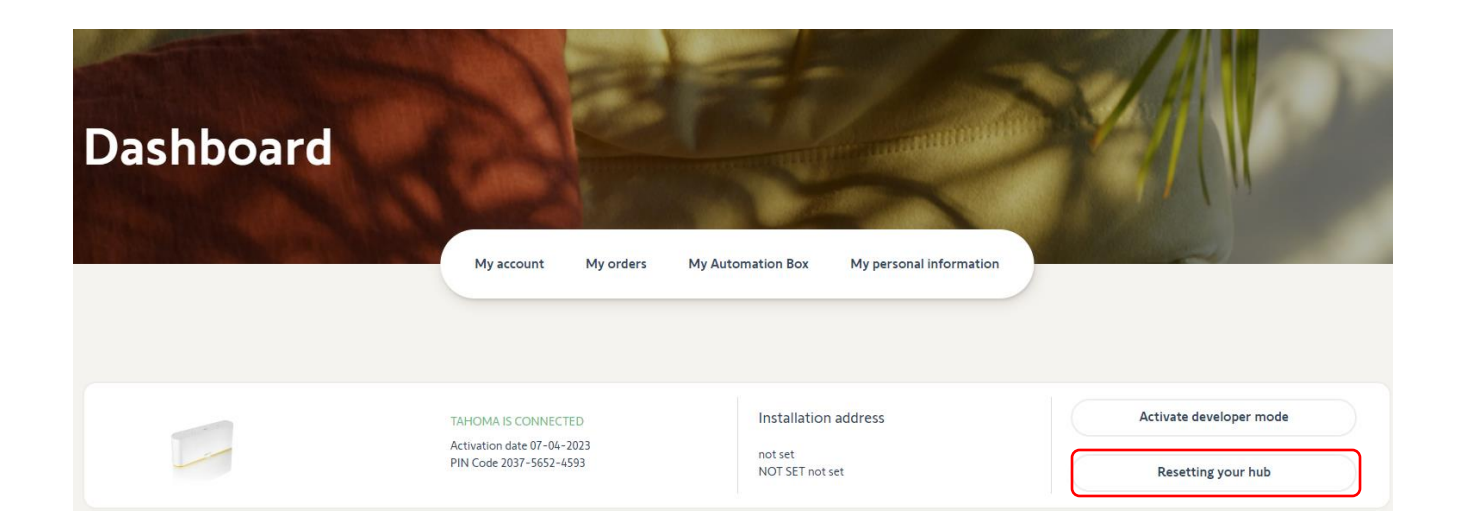

#### 5. SELECT "Full Reset" under "I am selling my hub"

| <b>I am selling my hub</b><br>You are selling your Somfy hub to a third party. Your installer will be reset and you will no longer be able to access it.<br>The following data will be deleted: |
|----------------------------------------------------------------------------------------------------|
| Your devices<br>Your Scenes                                                                                                    |
| Your personal information<br>Your history                                                                                                    |
| Full Reset                                                                                                    |

6. SELECT "Yes" to confirm or "No" to cancel

| Resetting your hub                                                                               |     |    |
|--------------------------------------------------------------------------------------------------|-----|----|
| <b>Confirm</b><br>Are you sure you want to delete your installer and lose the data listed above? |     |    |
|                                                                                                  | Yes | No |

| Resetting your hub                                                                                                    |
|----------------------------------------------------------------------------------------------------|
| Confirm                                                                                                    |
| Are you sure you want to delete your installer and lose the data listed above?<br>Your hub was successfully reset;this page will automatically refresh in a few seconds. |

The TaHoma is now cleared of all personal information, scenes, history, and devices. Note: Any Apple HomeKit integration must be removed manually. FOR QUESTIONS OR ASSISTANCE PLEASE CONTACT TECHNICAL SUPPORT: (800) 22-SOMFY (76639)

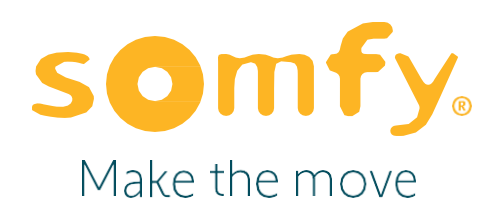

#### About Somfy®

For over 50 years, Somfy has been pioneering innovative motorization and a utomated solutions for window coverings and exterior shading products. With comfort, ease of use, security, and sustainability in mind, our seamless and connected solutions are designed to help people make the move to living spaces impactful for humans and with a reduced impact on nature.

A BRAND OF **SOMFY<sup>5</sup>** GROUP

New Jersey 121 Herrod Blvd. Dayton, NJ 08810 T: (609) 395-1300 F: (609) 395-1776 Somfy Systems, Inc. T: (800) 22-SOMFY www.somfypro.com Florida 1200 SW 35th Ave. Boynton Beach, FL 33426 T: (561) 995-0335 F: (561) 995-7502

California 15301 Barranca Pkwy. Irvine, CA 92618-2201 T: (949) 727-3510 F: (949) 727-3775 Somfy ULC T: (800) 66-SOMFY <u>www.somfypro.ca</u> Canada 6411 Edwards Blvd. Mississauga, ON L5T 2P7 T: (905) 564-6446 F: (905) 238-1491 © Somfy Systems, Inc. • OCT 2023 All brands, products, and trademarks are the property of their respective owners.